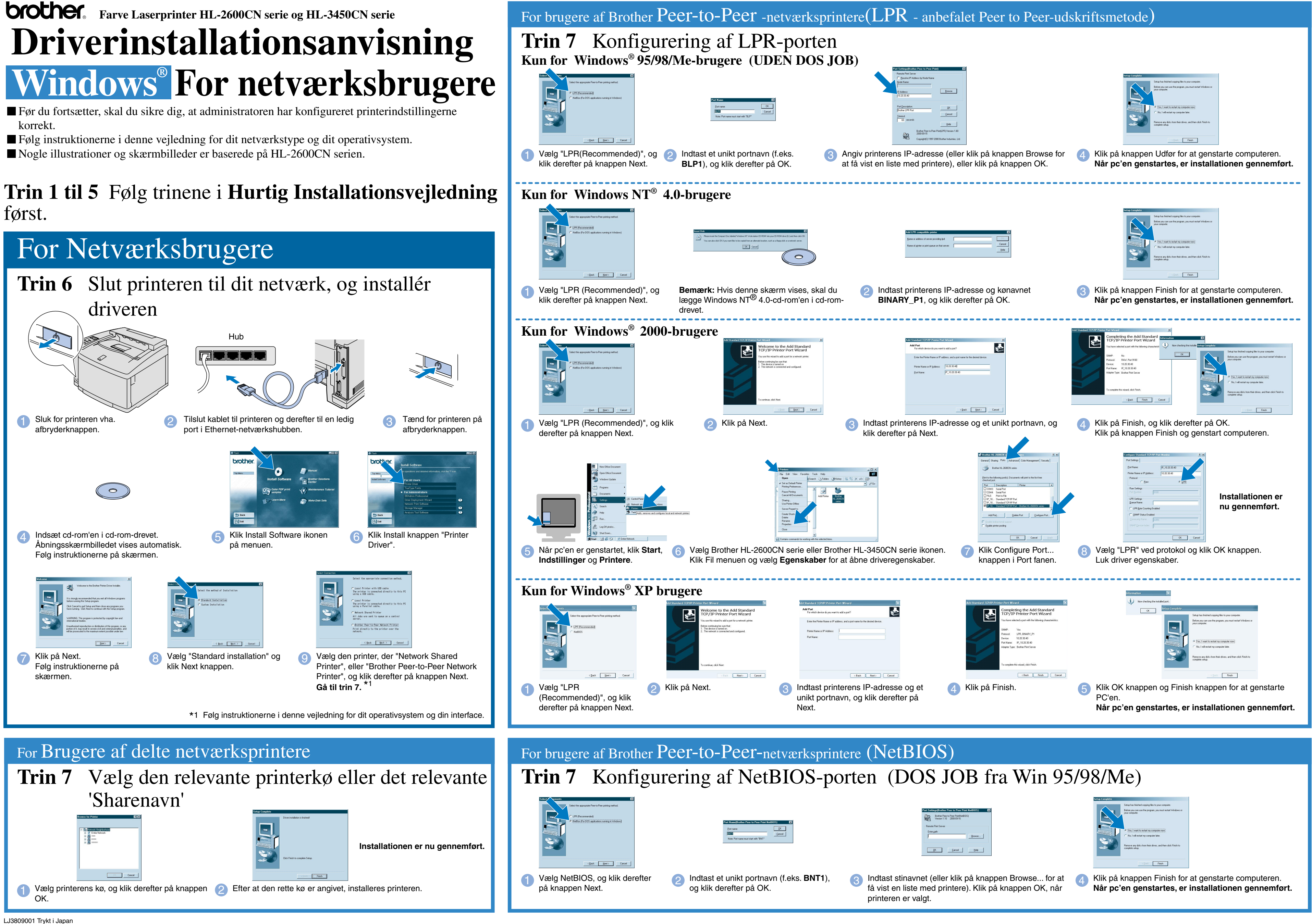

# **Driverinstallationsanvisning** Windows<sup>®</sup> For IKKE netværksbrugere

Følg instruktionerne i denne anvisnig for dit interfacekabel. ■ Nogle illustrationer og skærmbilleder er baserede på HL-2600CN serien.

#### Trin 1 til 5 Følg trinene i Hurtig Installationsvejledning først.

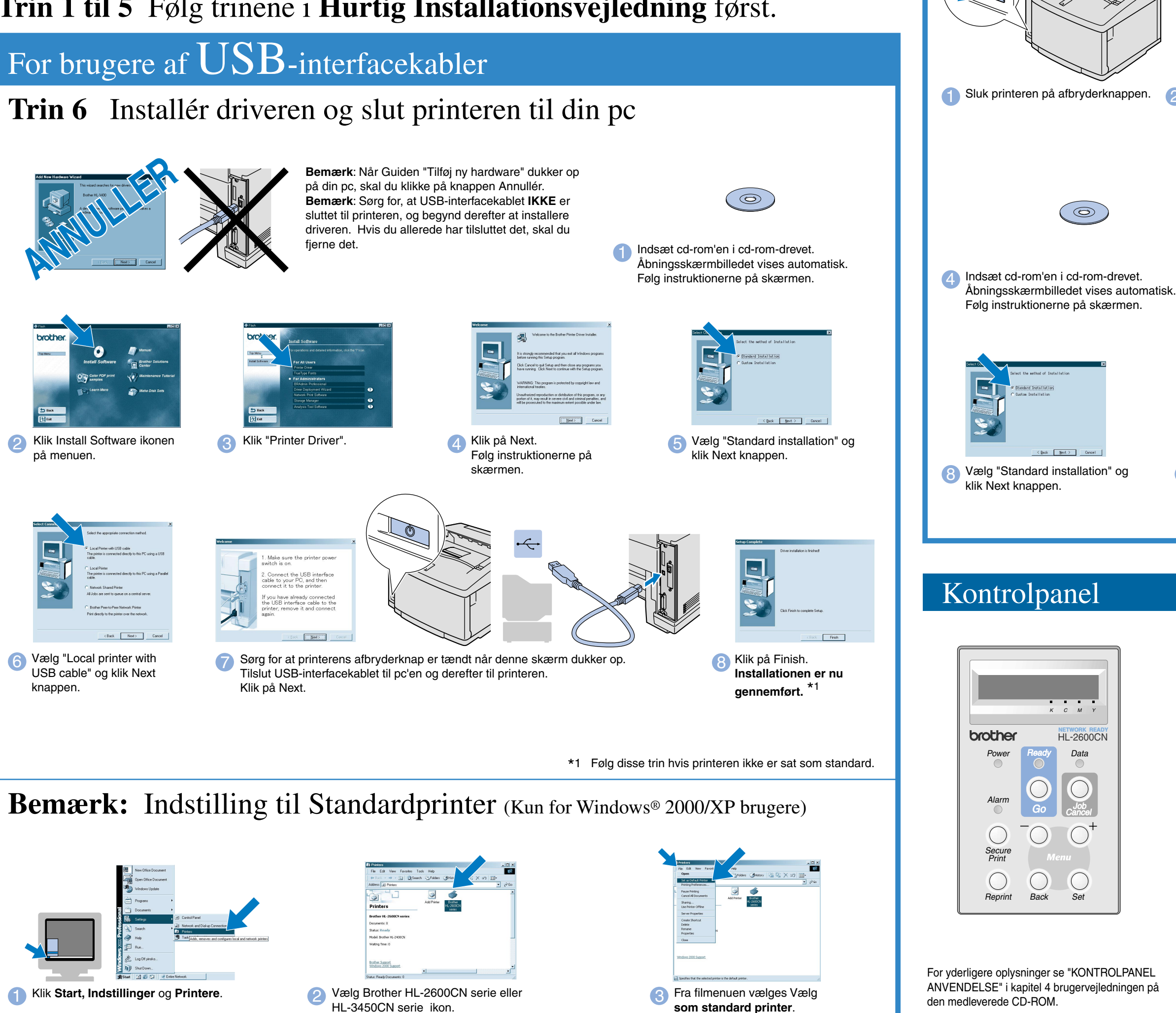

©2001 Brother Industries, Ltd. ©1998-2001 TROY XCD Inc. ©1983-1998 PACIFIC SOFTWORKS INC. ALL RIGHTS RESERVED

Windows® og Windows® NT er registrerede varemærker tilhørende Microsoft Corporation i USA og andre lande. HP, HP/UX, JetDirect og JetAdmin er varemærker tilhørende Hewlett-Packard Company. UNIX er et varemærke tilhørende UNIX Systems Laboratories. PostScript er et varemærke tilhørende Adobe Systems Incorporated. Netware er et varemærke tilhørende Novell, Inc. Apple Macintosh, iMac, LaserWriter, og AppleTalk er varemærker tilhørende Apple Computer, Inc. BRAdmin Professional er et varemærke tilhørende Brother Industries, Ltd. Alle andre mærke- og produktnavne, der er nævnt i denne Kvik Setup Guide samt Brugsanvisning er registrerede varemærker eller varemærker tilhørende de respektive selskaber.

## For brugere af **Parallelle**-interfacekabler

### **Trin 6** Tilslut printeren til PC'en og installér driver

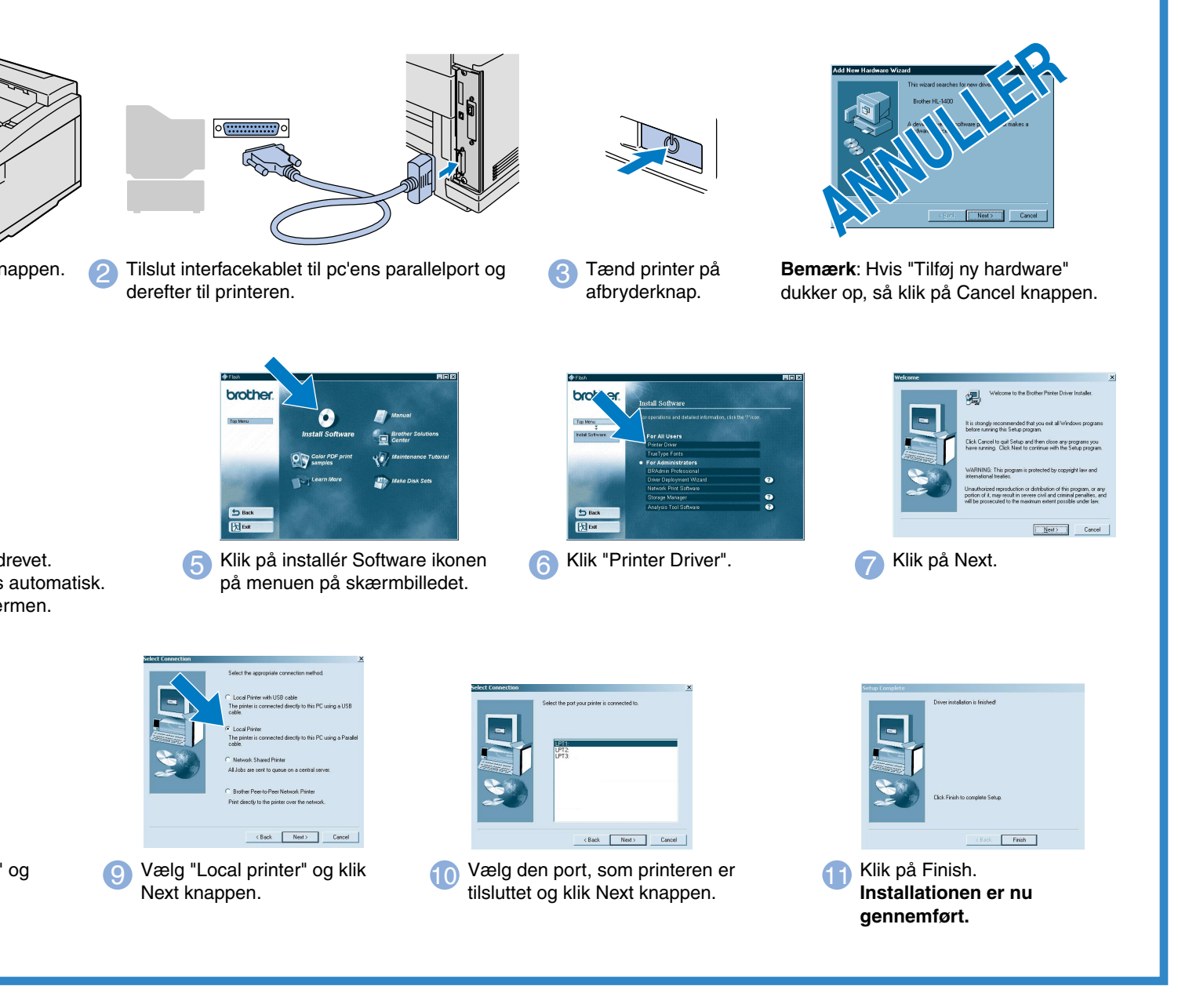

| LED                                                 |      |                                                                                           |
|-----------------------------------------------------|------|-------------------------------------------------------------------------------------------|
| Power (Grøn)                                        |      | Lyser når strømmen er tændt.                                                              |
| READY (Grøn)                                        |      | Lyser når printeren er klar til at udskrive, eller udskriver.                             |
| Data (Orange)                                       |      | Lyser når der er data i printerens inputbuffer.                                           |
|                                                     |      | Blinker når printeren modtager eller processerer data.                                    |
| Alarm (Rød)                                         |      | Lyser når der er opstået et problem (Operatørkald, Fejl, Service fejl), udskrift stoppes. |
| Knapper                                             |      |                                                                                           |
| Go                                                  |      | Afslut kontrolpanelmenuen, genudskriftindstillingerne og slet fejlmeddelelser.            |
|                                                     |      |                                                                                           |
| Job Cancel                                          |      | Stop og annuller den aktuelle printerhandling.                                            |
| Secure Print                                        |      | Udskriv sikre dokumenter.                                                                 |
| Reprint                                             |      | Vælg menuen Reprint.                                                                      |
| Menu                                                | +    | Gå fremad gennem menuer.                                                                  |
|                                                     | —    | Gå baglæns gennem menuer.                                                                 |
|                                                     | Set  | Vælg kontrolpanelmenuen.                                                                  |
|                                                     |      | Indstil de valgte menuer og indstillinger.                                                |
|                                                     | Back | Gå ét niveau tilbage i menustrukturen.                                                    |
| Sprogindstilling (Standardindstillingen er engelsk) |      |                                                                                           |

1. Vælg SETUP måde ved at trykke på tasten + og trykke på tasten Set.

2. Kontrollér, at meddelelsen LANGUAGE vises, og tryk derefter på tasten Set.

3. Vælg et sprog ved at trykke på tasten + eller - knappen, og tryk derefter på tasten Set. Der vises kortvarigt (\*) en stjerne sidst i displavet

(Du kan gå tilbage til printerens READY status ved at trykke på tasten Go.)

- mærk 1. Der er indbygge tidstro ur i denne printer. Indstil klokkeslæt iht. Til Kapitel 4 i brugsanvisningen på CD-ROMmen. Du er nødt til at indstille klokkeslæt før du kan bruge log management og genudskrift (reprint).
  - 2. Forøg RAMDISK-størrelsen, når du ønsker at anvende genudskrivningsfunktioner uden at anvende den valgfri harddisk eller CompactFlash

Se RAM udvidelse i HL-2600CN brugsanvisning (kapitel 5) eller i HL-3450CN brugsanvisning (kapitel 6).